# WEB予約のご利用案内

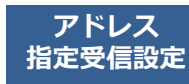

(IX・0・1・3・1・3・@・Iー・ティー・Iル・アイ・IX・ケー・ドット・ジェイ・ピー) **S01313@atlink.jp** このアドレスを受信許可設定してください。

https://yoyaku.atlink.jp/sugiyama-marunouchi/

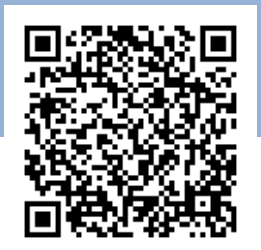

### まず最初に利用登録をお願いします(初めてWEB予約を利用される方)

**URL** 

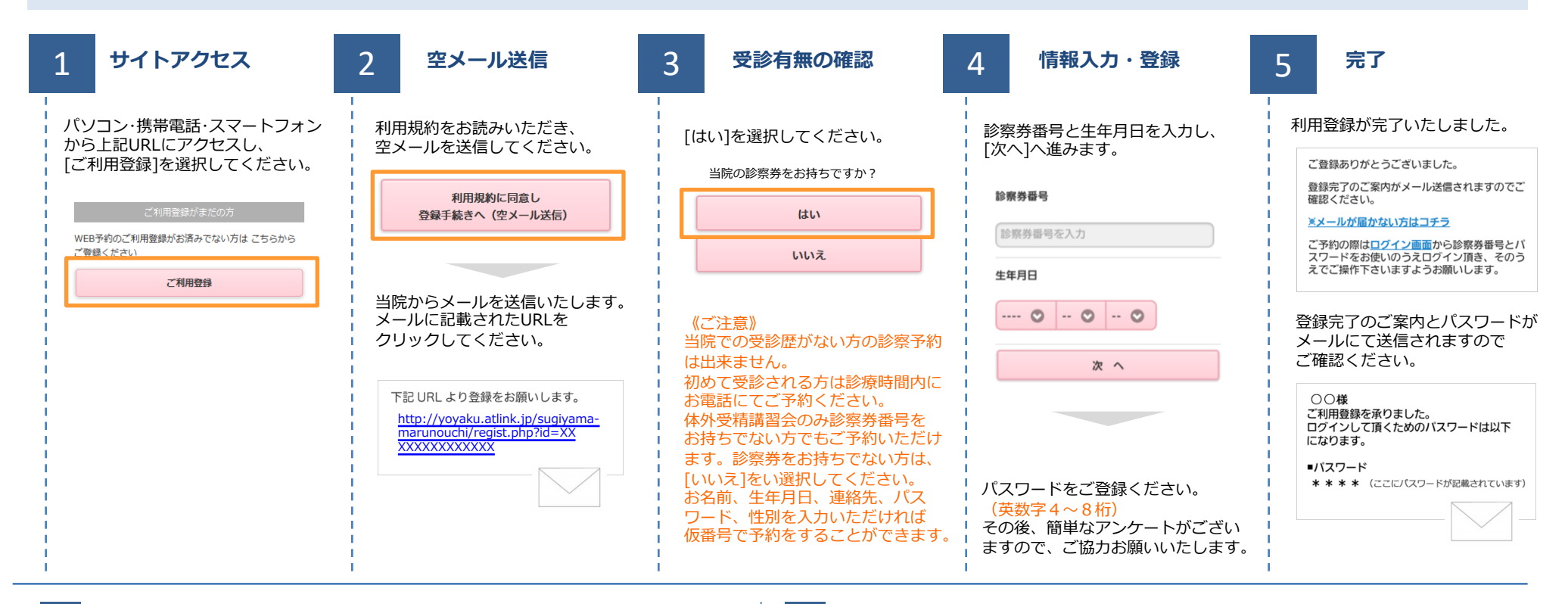

#### 数分経ってもメールが届かない

受信許可設定をしないとメールが受け取れない場合があります。 メール受信許可設定を行ってから再度利用登録を行ってください。 また迷惑メールフォルダに入っている場合もありますので、ご確認ください。

#### 受信許可設定の方法

受信許可設定の方法は、WEB予約サイトトップページの [メールが届かない方はこちら]から設定方法を ご案内しています。こちらを参照し、設定を行ってください。

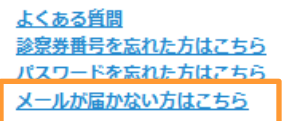

杉山産婦人科 丸の内

## WEB予約のご利用案内

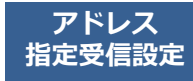

(IX・0・1・3・1・3・@・I-・ティー・Iル・アイ・Iヌ・ケー・ドット・ジ゙Iイ・ピー) **S01313@atlink.jp** このアドレスを受信許可設定してください。

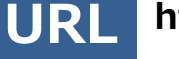

https://yoyaku.atlink.jp/sugiyama-marunouchi/

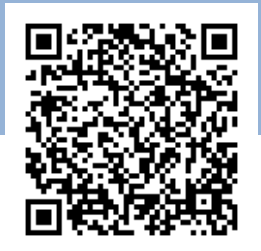

予約確認・変更・

キャンセルをする

### 予約をする

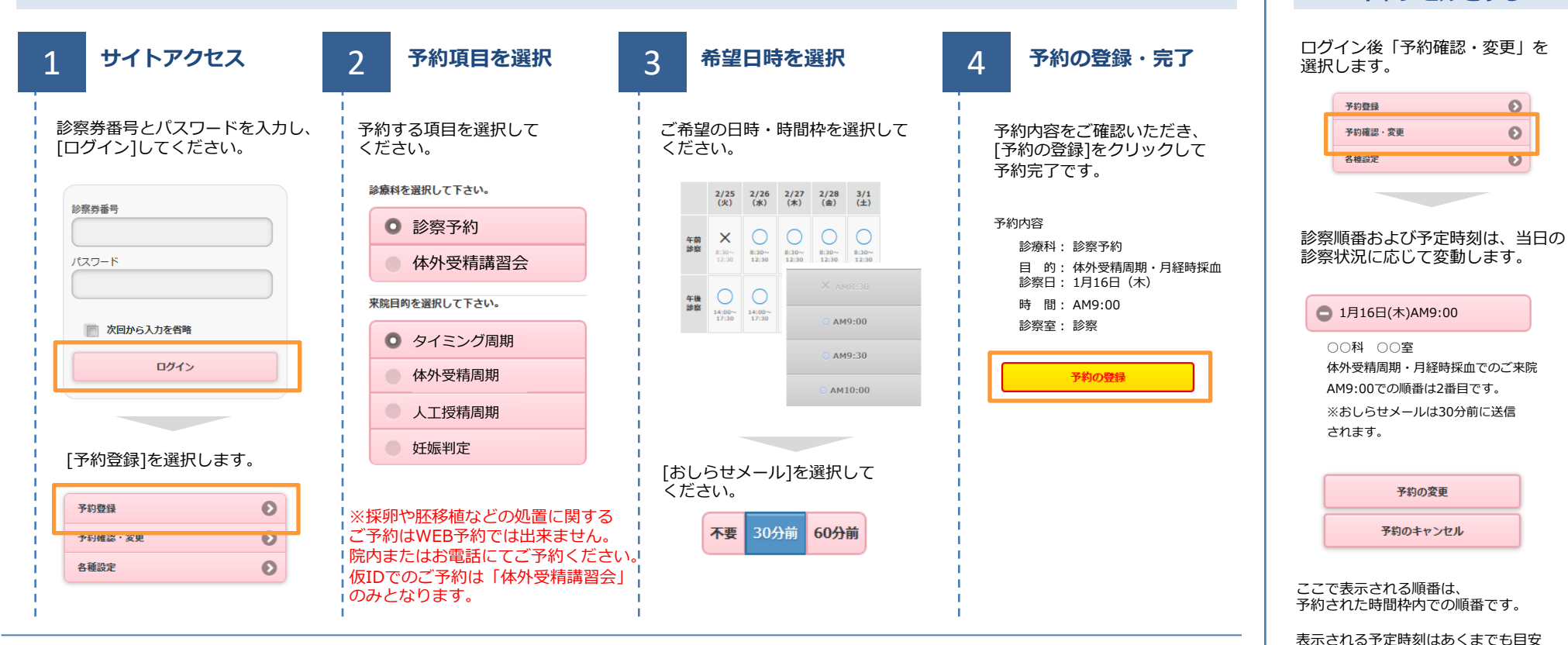

#### おしらせメールとは

診察予定時刻の30分(または60分前)に「診察の順番が30(または60)分前となりました」という内容のメールが送信される機能です。 ただし選択された来院目的によってはおしらせメールがご利用できない場合があります。(利用できない来院目的の場合は、画面に表示されません) またネットワークの混雑等によりメールの着信が遅れる可能性がありますので、あくまでも目安としてご利用ください

杉山産婦人科 丸の内

です。余裕をもってご来院ください。

[予約の変更]・[予約のキャンセル]も

この画面から行うことができます。